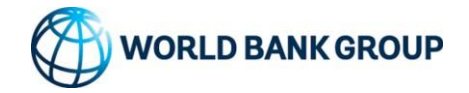

# Feedback Resolve

Manual Perdorimi

## **Manual Perdorimi FRS - Registration**

Online/app regjistrim i bazuar ne pershtypjet e perdoruesve

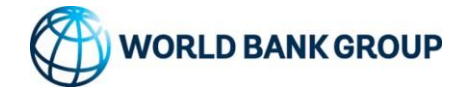

| Versioni Manual   | : | 2.0.1 |
|-------------------|---|-------|
| Versioni WB Print | : | 2.0.1 |

#### Dokument i historikut te rishikimit

| Eventi        | Versioni Software | Versioni Manual | Perfunduar  |
|---------------|-------------------|-----------------|-------------|
| Drafti i pare | 1.0.0b            | 1.0.0           | 31 Dec 2016 |
| Rishikime     | 1.0.1             | 1.0.1           | 15 Jan 2017 |
|               |                   |                 |             |
| Rishikime     | 2.0.1             | 2.0.1           | Prill 2022  |
|               |                   |                 |             |

#### Dokument i historikut te burimeve

| Pergatitur nga | Email                      | Kontrolluar | Data e publikimit |
|----------------|----------------------------|-------------|-------------------|
|                |                            |             |                   |
| Konsulenti     | arben.qarkaxhija@gmail.com |             |                   |

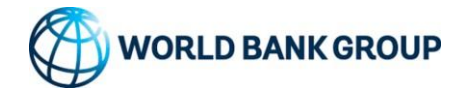

#### THIS PAGE SHOULD BE INTENTIONALLY LEFT BLANK BEFORE PRINTING

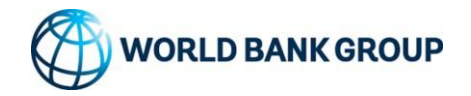

| 1.0 Rreth ketij manuali perdoruesi                         | 5  |
|------------------------------------------------------------|----|
| 1.1 Zgjidhja e Feedback-ut                                 | 5  |
| 1.2 Fusheveprimi i FRS                                     | 5  |
| 2.0 Kerkesat                                               | 7  |
| 2.1 Udhezime te tjera te rendesishme                       | 7  |
| 3.0 Modulet FRS                                            | 8  |
| 3.1 Prezantimi i regjistrimit dhe korrigjimi i feedback-ut | 8  |
| 3.2 Regjistrimi i feedback-ut                              | 10 |
| 3.3 Kontrolli i statusit te feedback-eve te regjistruara   | 13 |
| 3.4 Raportet mujore dhe Aplikacionet e reja mobile         | 15 |
| 4.0 Infomacioni i kontaktit                                | 23 |

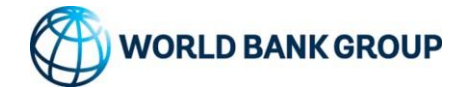

## 1.0 Rreth ketij manuali perdoruesi

Manuali i Perdoruesit permban te gjithe informacionin thelbesor qe perdoruesi te perdore plotesisht FRS-ne dhe pjeset e tij te funksionimit te Sistemit te zhvilluar te komenteve. Ky manual perfshin nje pershkrim te funksioneve dhe aftesive te sistemit, situatave te paparashikuara dhe menyrave alternative te funksionimit, si dhe procedurat hap pas hapi per aksesin dhe perdorimin e sistemit. Imazhi dhe grafika jane perdorur kudo qe eshte e mundur per te ilustruar hapat e perdorimi te softuerit te cdo ngjarjeje dhe aktiviteti nen procesin e trajtimit te softuerit.Ky manual perdorimi eshte dokumenti kryesor qe permban 3 pjese te manualit te perdorimit te softuerit te zhvilluar sipas FRS. Ky manual perdorimi eshte pjesa 1 e manualit kryesor te perdorimit te FRS qe mbulon regjistrimin ne internet dhe aplikacionet e bazuara ne celular, perdorimet per kapjen, perpunimin dhe ngarkimin e te dhenave ne serverin e FRS.

#### 1.1 Zgjidhja e Feedback-ut

Sistemi FRS fillon aty ku ankesa eshte iniciuar nga ankuesi. Perdoruesit i paraqiten ekranet per te futur te gjitha detajet perkatese te kerkuara per te regjistruar nje Ankese, si emri i ankuesit, detajet e kontaktit, sektori, departamenti, detajet e kontraktorit/pako, vendndodhja e punes (e lidhur gjithashtu me koordinatat GPS, natyren e punes, natyren te pajtueshmerise, sugjerimeve, etj.. Opsionet per te futur te dhena ne nje modalitet drafti te para-autorizuar do te ofrohen gjithashtu per te reduktuar perpjekjet e ankuesit per te paraqitur ankesen e tyre. Pasi ankesa te jete futur/regjistruar ne sistem, softueri mbeshtetes merr persiper procesi i gjenerimit te numrit token dhe ia dergon ankuesit permes dritares se ekranit/SMS/email-it (sic udhezohet paraprakisht) si konfirmim per regjistrimin e ankeses dhe kohen e pritur per pergjigje/permiresim nga zyrtari perkates.

#### 1.2 Fusheveprimi i FRS

Modulet FRS jane krijuar per t'u perdorur nga te gjithe perdoruesit si online duke perdorur regjistrimin e drejtperdrejte te bazuar ne web ose aplikacion te ankesave / reagimeve ne te gjitha projektet permes sektoreve, kategorive dhe nen kategorive te ndryshme. Perdoruesi qe ka akses ne futjen dhe modifikimin e te dhenave mund te fuse te dhena dhe te kontrolloje perparimin ne ankesen/komentin e dhene, ndersa perdoruesit si te anketuarit do te kene akses per t'iu pergjigjur sugjerimeve/ankesave etj. perdoruesit e regjistruar mund te shikojne gjithashtu panelin e kontrollit dhe raportet etj. Administratori ne Projekti FRS mund te menaxhoje

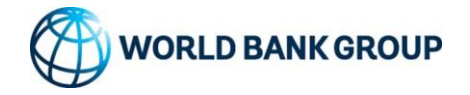

opsione te ndryshme administratori si sektore/kategori/nenkategorite dhe krijimi i perdoruesve se bashku me opsione te tjera personalizimi bazuar ne nevojat specifike te vendit. Administratori gjithashtu duhet te punoje ne nivelet GEO dhe lidhjet e aplikacioneve/SMS bazuar ne kerkesat. Dokumenti ofron nje proces te plote te detajuar dhe hapa per te punuar ne modulet FRS per te gjitha nivelet e perdoruesve. Ai gjithashtu flet per harduerin e nevojshem per server dhe kerkesat minimale baze per te qene ne gjendje te perdorni softuerin si sistem online i lidhur me serverin qendror.

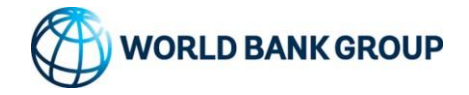

## 2.0 Kerkesat

Shpjegohen me poshte disa kerkesa minimale qe duhet te sigurohen perpara se te filloni te perdorni FRS si softuer online. Nese FRS eshte zhvilluar si sistem online, atehere nuk kerkon qe te kryhet ndonje instalim ne anen e klientit. Perdoruesi mund te hyje ne FRS nga URL-ja ne internet (e dhene nga projekti) <u>https://rrugadixhitale.al/</u> . Perdoruesi gjithashtu duhet te siguroje lidhje te mire per te qene ne gjendje te perdore sistemin me shpejtesi te mire, perndryshe mund te kete nje kohe vonese ne aksesin ne modulet online te softuerit. Perdoruesi i administratorit te FRS mund te perdore cdo pajisje te disponueshme qe ka nje minimum prej 2 GB RAM ne cdo sistem operativ te bazuar ne Windows dhe/ose Linux. Perdoruesi mund te perdore cdo shfletues qe mbeshtet HTML5 si Google chrome V29+, Firefox V26+, IE11+ dhe safari 6+. Qasja e klientit FRS mbeshtet cdo OS dhe ka cdo version pa kufizime ne perdorim nese ndonje nga shfletuesit e permendur me siper eshte i instaluar ne sistem.

#### 2.1 Udhezime te tjera te rendesishme

Perdoruesi duhet te jete rehat duke perdorur Windows ose Linux/mac me disa njohuri per modulet e zyres si MS-Excel dhe MS-Word ose aplikacionin e telefonit. Ky softuer nuk kerkon ndonje trajnim te vecante per aplikacionin dhe vete OS dhe cdo perdorues baze mund ta perdore lehtesisht softuerin per operacione dhe aktivitete sipas FRS. Aplikacioni eshte projektuar si proces i mbledhjes se te dhenave ne internet dhe caktimi i kerkesave per pergjigjet e regjistruar si modaliteti i operacioneve online/offline. Perdoruesi duhet te jete i lidhur me internetin per regjistrimin e kerkeses dhe duhet te fuse informacionin e sakte ne lidhje me ID-ne e emailit dhe numrat e telefonit per te marre akses te shpejte ne ngjarjet e aktivitetit per reagimet e regjistruara ne FRS si pergjigje.

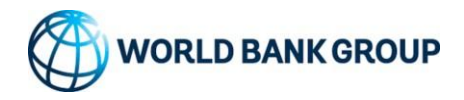

## 3.0 Modulet FRS

Sistemi FRS eshte dizajnuar si nje sistem i zgjidhjes se ankesave per te menaxhuar te gjitha detyrat qe lidhen me gjenerimin, menaxhimin dhe adresimin e ankesave duke perdorur te gjitha ndarjet e mundshme te sektoreve, kategorive dhe nen kategorive. Aplikacioni ka kater module baze per te magjepsur te gjitha detyrat

- 1) Regjistrimi i ankesave/reagimeve
- 2) Pergjigjja e ankeses/feedback-ut
- 3) Paneli dhe analiza
- 4) Administrimi dhe sistemi i alarmit.

Te gjitha keto module kerkohet te jene funksionale dhe moduli i administrimit duhet te konfigurohet sakte ne menyre qe te perdoret sistemi ne menyren me te mire te tij. Perdoruesit duhet te ndjekin manualin e administrates dhe te te anketuarve per te kuptuar sakte detyrat e tjera pasi ky manual flet vetem per gjenerimin e ankesave.

#### 3.1 Prezantimi i regjistrimit dhe korrigjimi i feedback-ut

Perdoruesi mund te regjistroje komente per çdo projekt te regjistruar ne sistemin FRS. Sistemi do te kete tashme informacion te disponueshem ne lidhje me te anketuarit e caktuar per sektore, kategori dhe nenkategori te ndryshme me vendndodhje te regjistruar GEO per te ngritur çdo reagim ne lidhje me projektin. Kjo pjese i referohet procesit dhe shpjegimeve qe lidhen me ngritjen e mekanizmit te reagimit dhe reagimit te ndertuar ne sistem. Perdoruesi mund te kontrolloje rrjedhen e procesit per ta kuptuar kete me tej.

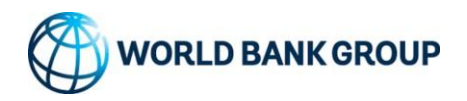

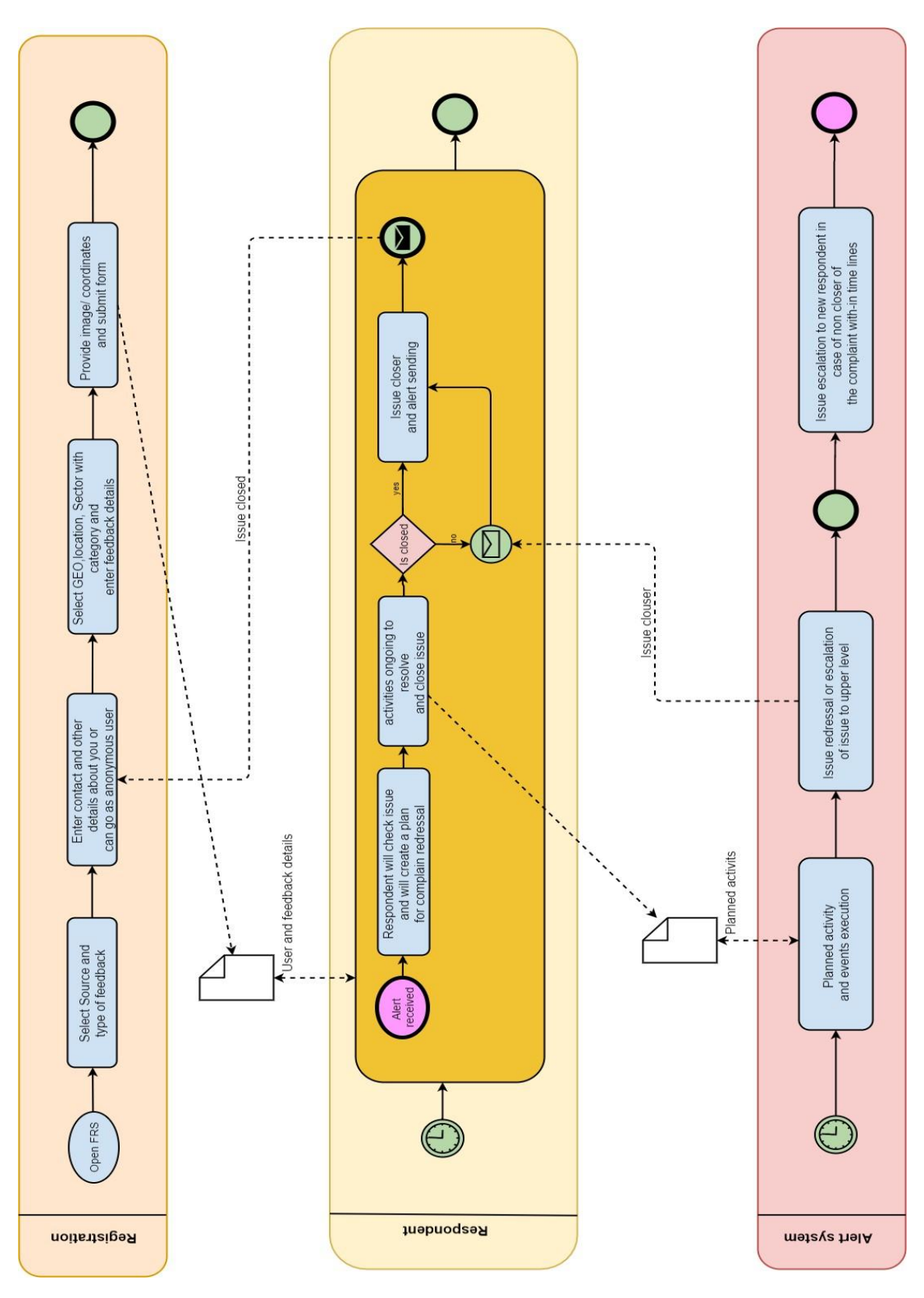

#### Rrjedha e procesit per regjistrimin dhe korrigjimin e feedback-ut

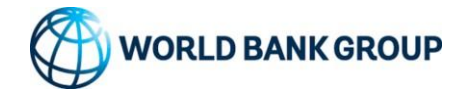

## 3.2 Regjistrimi i feedback-ut

Perdoruesi duhet te hape faqen e regjistrimit ne menyre qe te regjistroje çdo reagim si sugjerim, kerkese ose ankese. Aplikimi nuk kerkon regjistrim te detyrueshem te perdoruesit per te regjistruar feedback-un permes sistemit online. Perdoruesit e sistemit FRS thjesht mund te klikojne ne faqen kryesore per regjistrimin e komenteve/ankesave etj. Perdoruesi mund te fuse detaje rreth tij/saj ne momentin e regjistrimit te komenteve. Sistemi gjithashtu lejon regjistrimin anonim te reagimeve. Perdoruesi tani mund te ndjeke hapat e dhene me poshte per te regjistruar komentet.

**Hapi 1.** Hapni URL-ne e aplikacionit <u>https://rrugadixhitale.al/</u> dhe zgjidhni llojin e feedback-ut qe perdoruesi do te regjistroje.

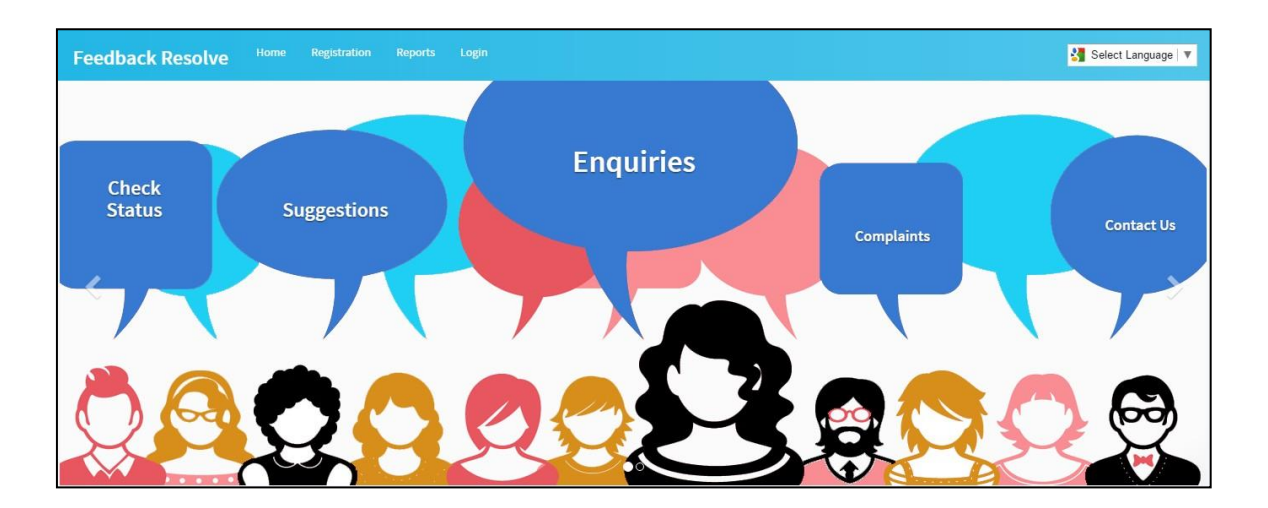

**Hapi 2.** Perdoruesi tani mund te shohe detajet qe do te futen ne formularin e futjes se te dhenave per regjistrimin e komenteve.

**Hapi 3**. Lloji i ankeses dhe burimi i projektit jane zgjedhur tashme dhe perdoruesi mund te beje ndryshime nese kerkohet.

| New Complain | nt<br>uest to make, feel free to de | lo so. Our Grievances Redressal team | n will | l do all possible efforts to address your requ |
|--------------|-------------------------------------|--------------------------------------|--------|------------------------------------------------|
| Request Type | Sourc                               | rce                                  |        | Project                                        |
| Complaint    | ▼ W                                 | Veb 🔻                                |        | Test Project RRMSP                             |

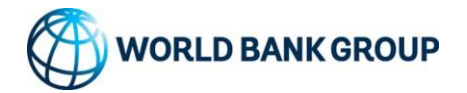

**Hapi 4.** Perdoruesi tani duhet te fuse detajet rreth tij/saj. Keto detaje duhet te jene te plota per te kontaktuar perseri dhe per t'u dhene pergjigje ne kohe perdoruesve.

| Anonymous user |                |                |    |
|----------------|----------------|----------------|----|
| About you      |                |                |    |
| Your Name*     | Your Email ID* | Mobile Number* |    |
| Enter Name     | Enter Email    | Enter Mobile   |    |
| Office Phone   | Home Phone     |                |    |
| Enter Phone    | Enter Phone    |                |    |
| Address        |                |                | 23 |
|                |                |                |    |
|                |                |                | h  |

□ Perdoruesi mund te veproje dhe si anonim, duke klikuar

Anonymous user

| Hapi 5. Tani perdoruesi duhet te fuse detajet rreth vendndodhjes G | EO. |
|--------------------------------------------------------------------|-----|
|--------------------------------------------------------------------|-----|

| Albania         | • |
|-----------------|---|
|                 |   |
| Select District |   |
| ELBASAN         |   |

□ Vendndodhjet do te ndryshojne ne baze te perzgjedhjes se shtetit dhe futjes se te dhenave te administratorit te IT-se.

#### Hapi 6. Ju lutemi zgjidhni sektorin, kategorine dhe nenkategorine.

| Sector*          | Category* |   | Sub Category |   | Type Related To |   |
|------------------|-----------|---|--------------|---|-----------------|---|
| Road and Bridges | Roads     | v | Select       | • | Select          | • |

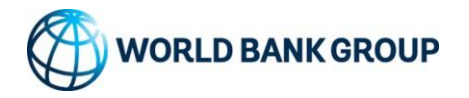

Sektoret, nensektoret do te bazohen ne futjen e te dhenave te administratorit te projektit.
Perdoruesi gjithashtu mund te lere zgjedhjen e nen-kategorive si te pazgjedhura ne rast se perdorimi nuk mund te beje zgjedhjen e duhur, ne kete rast menaxheri i tavolines se pritjes do te beje te njejten gje.

**Hapi 7.** Perdoruesi tani duhet te fuse pershkrimin e komenteve si sugjerim/ankese me ngarkimin e imazhit ose te klikuar nga pajisja ne rast se perdoruesi ka perdorur aplikacionin

| Description*                                                  |               |               |                           |                     |
|---------------------------------------------------------------|---------------|---------------|---------------------------|---------------------|
|                                                               |               |               |                           |                     |
|                                                               |               |               |                           | 1.                  |
| Attach Files (Only Image and Pdf files will be<br>supported.) | Map Satellite |               |                           |                     |
| Choose File No file chosen                                    |               |               | E852                      | SH3                 |
| Latituda                                                      |               |               |                           |                     |
| Latitude                                                      |               | E             | SH3                       |                     |
|                                                               |               |               |                           |                     |
| Longitude                                                     |               |               |                           |                     |
| Longitude                                                     |               |               |                           | +                   |
|                                                               | <b>C 1</b>    | E852          |                           |                     |
|                                                               | Google        | Labinot-Fushë | Map data ©2017 Google 500 | m Land Terms of Use |

Hapi 8. KlikoSubmitCancelbutonin 'Submit' per te perfunduar procesin engritjes se feedback-ut per ekipin e projektit.

**Hapi 9.** Shenoni ID-ne unike te pyetjes se dorezuar per gjurmimin e ardhshem. I njejti ID do te dergohet gjithashtu si email/SMS ne rast se sherbimi eshte aktiv dhe i disponueshem ne projekt.

□ Shfletuesi mund te kerkoje konfirmimin e vendndodhjes ne rast se perdoruesi deshiron te ndaje te njejten gje ne web, perndryshe perdoruesi mund ta injoroje.

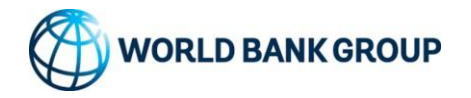

#### 3.3 Kontrolli i statusit te feedback-eve te regjistruara

Perdoruesit mund te kontrollojne statusin e ankesave te ngritura ne FRS. Sistemi ofron ID unike per te gjitha feedback/ankesat e ngritura ne sistem per ndjekjen e ardhshme dhe perdoruesi duhet te kete UID te ofruar nga sistemi FRS si kuti mesazhesh pas dorezimit te ankeses. I anketuari qe i ka ndare ankesat do t'i pergjigjet te njejtes ankese dhe sistemi do te dergoje komunikimin ne te njejten ID te krijuar si UID. Ju lutemi ndiqni hapat e dhene me poshte.

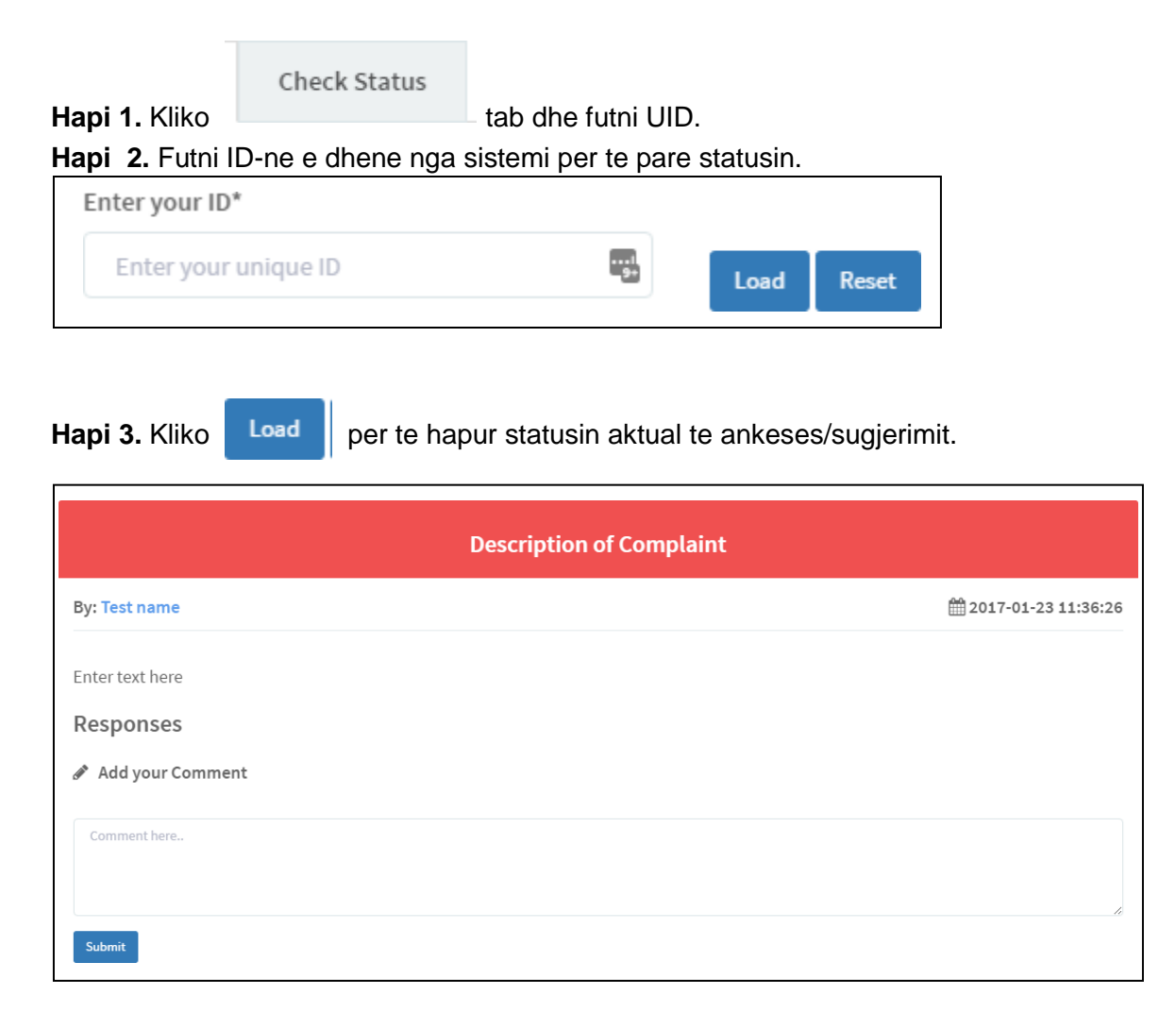

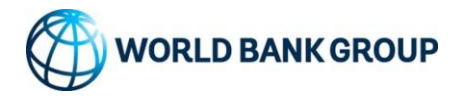

**Hapi 4.** Perdoruesi mund te levize deri ne fund te faqes per te pare komentet me te fundit te postuara nga te anketuarit dhe mund te shohe statusin aktual te ankeses.

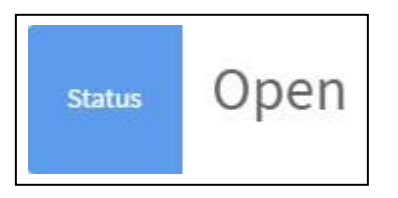

□ Perdoruesi gjithashtu mund te shkruaje komente te metejshme per te njejtat ankesa te "statusit te hapur" nese ka ndonje kerkese per te njejten gje.

□ Nese ne rast se i padituri do ta mbylle problemin, atehere perdoruesi do te marre njoftim me email/SMS nga FRS si perditesim i automatizuar.

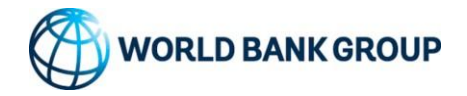

## 3.4 Raportet mujore dhe Aplikacionet e reja mobile

Raportet e reja mujore perfshijne: ID, Kontrata, Tipi i Kerkeses, Pershkrimi i Problemit, Lokacioni, Statusi, Pershkrimi i Zgjidhjes, si dhe datat perkatese te hapjes dhe mbylljes se problemit dhe gjenerohen nga sistemi i update-uar ne databaze dhe ne PHP.

Me poshte nje shembull i raportit te ri qe gjenerohet nga sistemi.

| Rruga Dixhitale |          |          |         |         | Raport per muajin Shtator 2021                                                                                                    |                            |              |            |                                                   | 09/10/2021 |
|-----------------|----------|----------|---------|---------|----------------------------------------------------------------------------------------------------|----------------------------|--------------|------------|---------------------------------------------------|------------|
|                 |          |          |         |         | Rruga Dixhitale -                                                                                                    | Raport                     | Shtator 2    | 021        |                                                   |            |
| ID              | Kontrata | Hapur me | Tipi    | Burimi  | Pershkrimi i Problemit                                                                                                    | Lokacioni                  | Statusi      | Mbyllur me | Pershkrimi i Zgjidhjes                            |            |
| 90104           | в        | 9/13/21  | Ankimim | Policia | Request on need for intervention in<br>the road infrastructure in the territory<br>of Kavaja district "by Police<br>Directoriate of Kavaja | <sup>7</sup> Kavaja region | Te zgjidhura | 9/20/2021  | Contractor verified the situation and reps<br>ARA | ond to     |
| Divbitale       |          |          |         |         | Parro                                                                                                    | rt ner vitin 2021          |              |            |                                                   | 12/01/2022 |

**Rruga Dixhitale - Raport Janar-Dhjetor 2021** 

| ID    | Kontrata | Hapur me | Тірі    | Burimi    | Pershkrimi i Problemit                                                                                                    | Lokacioni                             | Statusi      | Mbyllur me | Pershkrimi i Zgjidhjes                                                                                                    |
|-------|----------|----------|---------|-----------|----------------------------------------------------------------------------------------------------|---------------------------------------|--------------|------------|----------------------------------------------------------------------------------------------------|
| 98234 | D        | 1/28/21  | Ankimim | Leter/Fax | Niko Abedini claims that due to our<br>maintenance works on site we have<br>damaged a part of its land where he<br>pretends to be owner. | Lukove                                | Te zgjidhura |            | ARA has response to Lukove AU                                                                                                    |
| 38886 | В        | 1/27/21  | Ankimim | Leter/Fax | Request to ARA for reducing the speed on the road Tirane -Lezhe , close to the intersection of TRESH                                     | close to the intersection<br>in TRESH | Te zgjidhura | 2/4/21     | ARA replied considered to the complainer by official letter 734/2 date 04.02.2020                                                                    |
| 56934 | В        | 1/27/21  | Ankimim | Email     | Lack of lighting from Plepa overpass<br>to Shkembi i Kavajes                                                                             | Road segment Plepa<br>Kavaje          | Te zgjidhura | 2/14/21    | CTR REPLYED BY EMAIL                                                                                                    |
| 48762 | с        | 2/22/21  | Ankimim | Leter/Fax | Residents complain about the<br>maintenance of the drainage channel<br>closed to the above mention road se<br>Me shume                   | Lushnje-Berat                         | Te zgjidhura | 2/24/21    | Site engineer conducted verifications.<br>Contractor has performed routine maintenance<br>for the drainage channel.                                  |
| 34765 | с        | 2/22/21  | Ankimim | Leter/Fax | The bridge on the Sinaballaj stream<br>has erosion some of the bridge slopes                                                             | Elbasan-Rrogozhine                    | Te zgjidhura | 2/24/21    | Site engineer conducted verifications.<br>After the verifications it results that the bridge is<br>in good condition and does not affect road safety |
| 39451 | D        | 2/24/21  | Ankimim | Leter/Fax | ATU company complain that du to ou<br>works on site we have damaged their<br>FO network                                                  | r<br>Palase                           | Te zgjidhura |            | ARA have send a response letter to ATU<br>clarifying the situation telling that we are not<br>responsible for the damaged occurred.                  |
| 45921 | в        | 2/28/21  | Ankimim | Leter/Fax | Request for improvement of the<br>infrastruture during turistis season<br>from General State Directory (Durres)                          | Along Durres                          | Te zgjidhura | 4/9/21     | ARA respond to the state policy.                                                                                                    |

Rruga Dixhitale | Reporting

Rrug

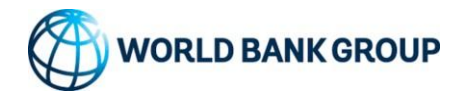

Aplikacionet jane shkruar per Apple dhe Android, si dhe jane gjeneruar certifikatat perkatese per secilen platforme, bazuar ne kerkesat specifike te Apple dhe Google. Me poshte disa screenshots nga Android, e njejta pamje eshte realizuar dhe per IOS. Aplikacionet update-ohen automatikisht me cdo ndryshim ge ndodh ne website.

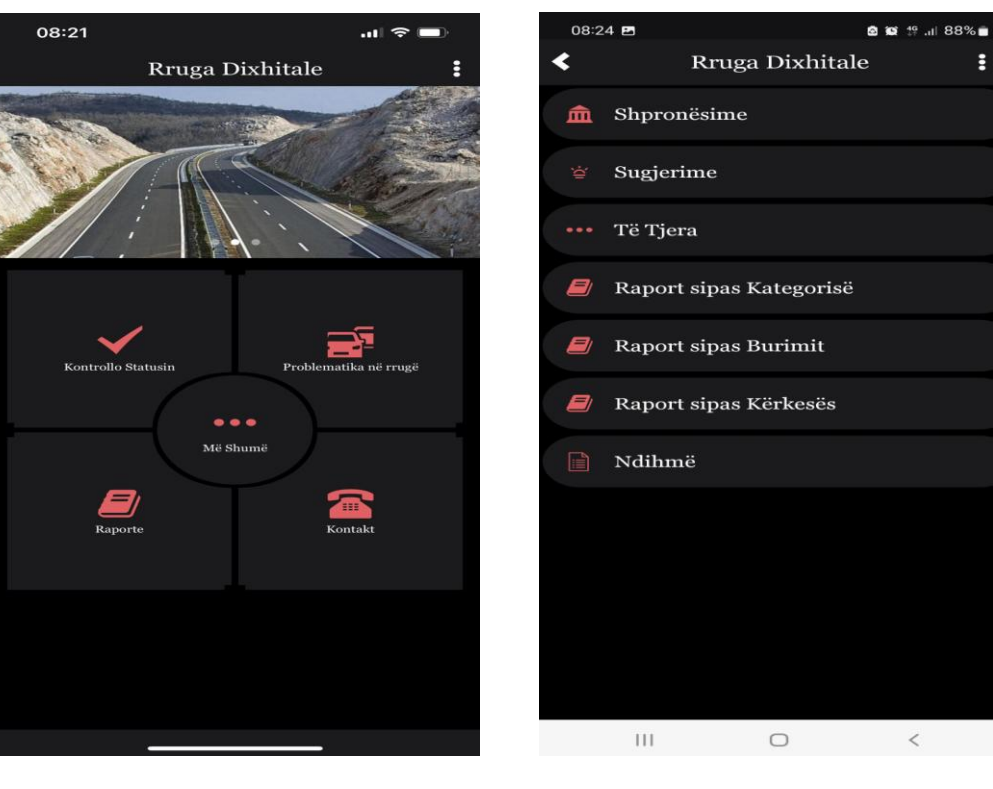

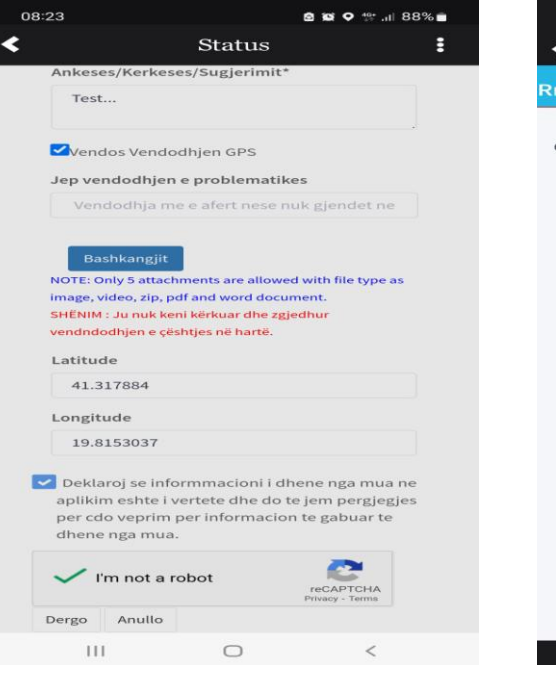

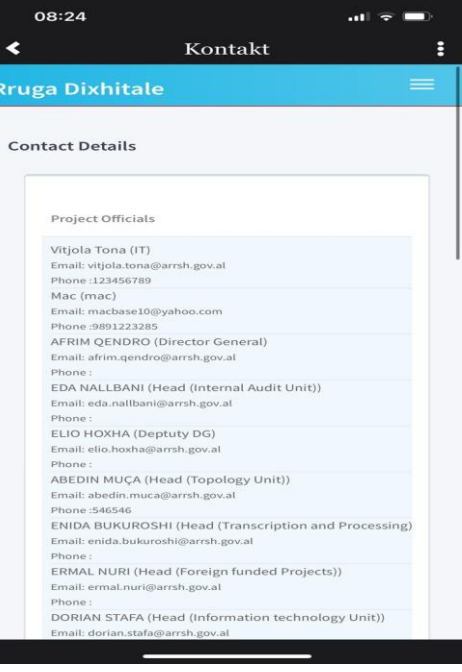

:

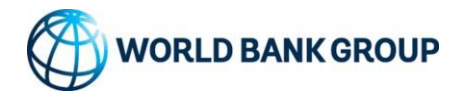

Nje pamje e aplikacionit nga web interface ku eshte zhvilluar gjendet me poshte:

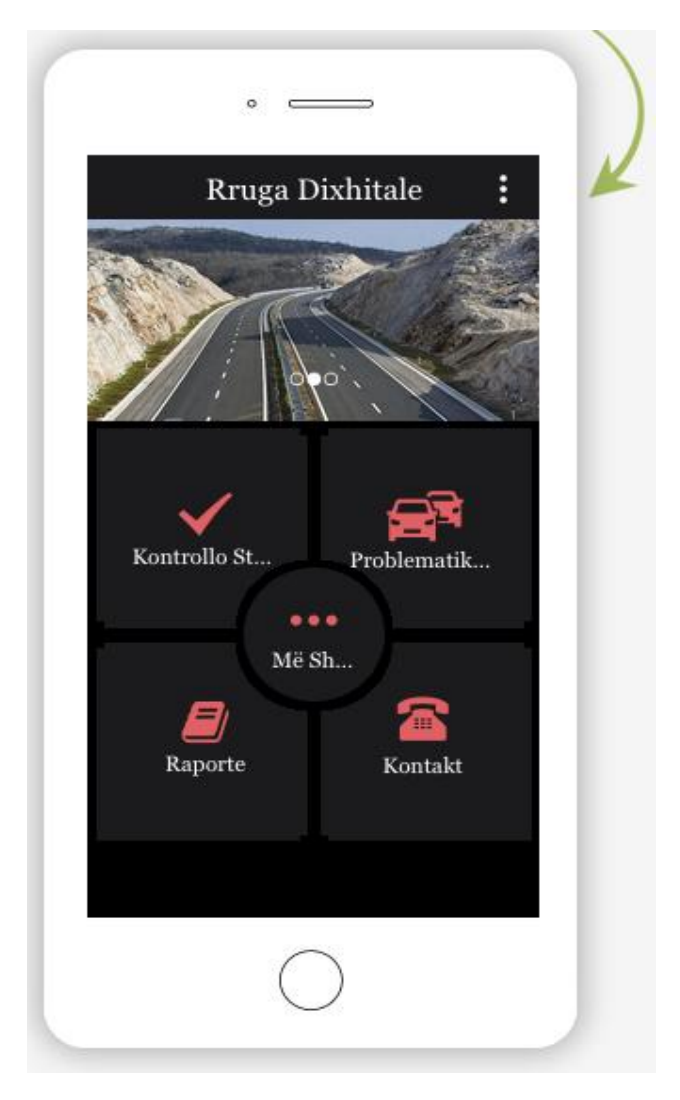

Ne AppStore tek Apple dhe Google Console kemi versionin e ri siç tregohet ne figurat me poshte:

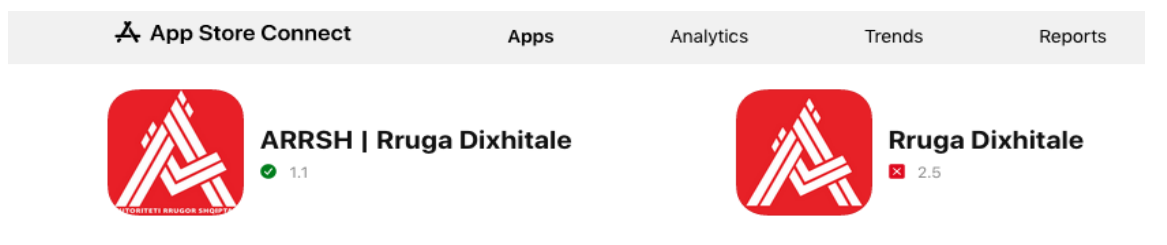

|       | o •                     |   |
|-------|-------------------------|---|
| <     | Rruga Dixhitale         | : |
| â S   | hpronësime              |   |
| ≌ S   | ugjerime                |   |
| ••• т | ë Tjera                 |   |
| 🗐 R   | aport Sipas Kategorisë  |   |
| 🗐 R   | aport Sipas Burimit     |   |
| 🛢 R   | aport Sipas Kërkesës    |   |
| lì n  | /dihmë                  |   |
|       |                         |   |
|       |                         |   |
|       | ARRSH   Rruga Dixhitale |   |
|       | ARRSH 10+ 3+            |   |

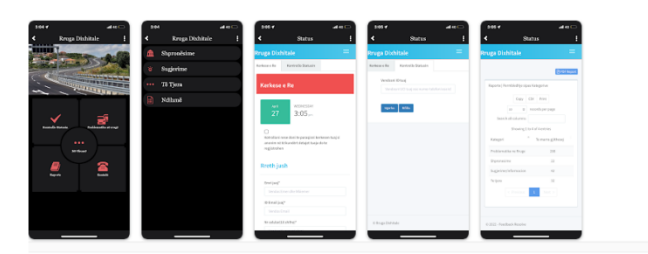

| Developer | contact | ^ |
|-----------|---------|---|
|-----------|---------|---|

Website https://rrugadixhitale.al

Emall rrugadixhitale@gmail.com

Privacy policy http://rrugadixhitale.al/Privacy\_policy.pdf

About this app  $\rightarrow$ 

Objektivi i këtij aplikacioni është të inkurajojë pjesëmarrjen e qytetarëve në një sistem dixhital për të përditësuar sigurinë rrugore. Duke ndimuaur ARRSH-në të identifikojë problemet në të ardhmen dhe rastet e aksidenteve rrugore, me të cilat përballen gytetarët dita ditës. Ky sistem gjinkshu bën të mundur në kohë reale publikimi e të gjitha ankesat të qytetarëve, si dhe veprimet e ndërmara apodhle përgjigjet e dhen anga ARRSH për çdo rast përkatës të raportuar. Ky sistem gjitha queta të potë me të gjitha liqtet në fugi duke mbrigitur të gjitha të dhenat personale të gytetarit. Përdorucei mund të zgjethet indivdualisht kategorinë anorime. Ky projekt u realizua nëpërmjet fondit dhe ekspertizës së projektit të mirëmbajtjes dhe performancës së Bankës Botërore në bashkëpunim me…

Updated on Apr 27, 2022

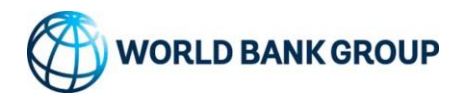

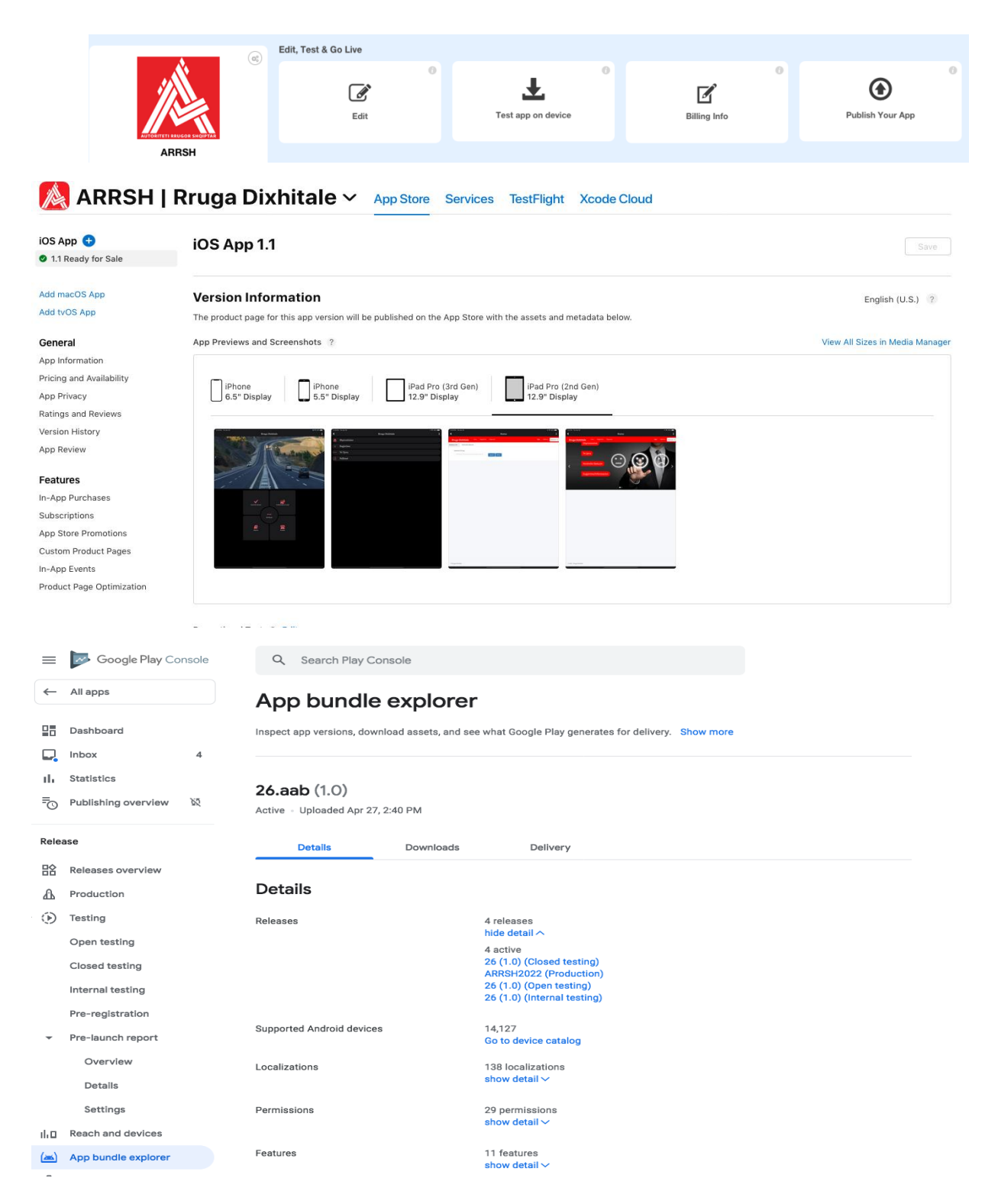

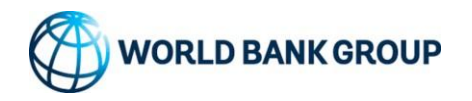

Certifikata e sigurise per Web Serverin eshte gjeneruar dhe jane bere backup-et e PHP files dhe databazes.

| https://rrugadixhitale.al/main/                             |   |
|-------------------------------------------------------------|---|
| Verified by: ZeroSSL ormation for rrugadixhitale.al         |   |
| Connection secure                                           | > |
| Firefox has blocked parts of this page that are not secure. |   |
| Clear cookies and site data                                 |   |

Procesi i backup-eve ndodh automatikisht cdo muaj, si per aplikacionin ashtu dhe databazen. I njejti proces eshte gjeneruar per aplikacionin ne Google dhe Apple Development Platforms.

Procesi i updates ne Google dhe Apple eshte automatik. Çdo version i ri i website perfshire dhe databazen update-ohet automatikisht ne platformat perkatese duke qene se ndertimi i aplikacioneve eshte bazuar ne website. Website lexohet dhe perkthehet automatikisht ne Google Play Store apo Apple Store. Gjithsesi ne rastet kur duhet te shtohet ndonje menu e re, e paparashikuar per app, duhet nderhyrje ne aplikacion (shih Figuren 8 ne faqen e meparshme). Kur klikohet "Edit" hapet aplikacioni aktual me links aktuale tek website dhe shtohet ose editohet/fshihet perkatesisht linku. Me pas klikohet "Publish your App" dhe publikimi behet thuajse komplet automatik pa asnje nderhyrje tjeter, per te dyja platformat.

Backups ruhen ne Cloud te Google dhe AppyPie, dhe mund te shkarkohen çdo kohe. Ne procesin e backups eshte parashikuar nje shkarkim çdo muaj dhe ruajtja e versioneve deri ne 12 cope, me tej fshihet i pari per te patur te 13-tin e keshtu me rradhe.

Jane bere testimet e raporteve te reja, si dhe funksionit te skripteve perkates ne PHP dhe SQL.

Testimet kane perfshire te gjithe Browsers me te perdorshem sot, si Firefox, Chrome, IE, Vivaldi, Opera, si dhe disa versione te Samsung (phone dhe Tablet) dhe iPhone (phone dhe tablet).

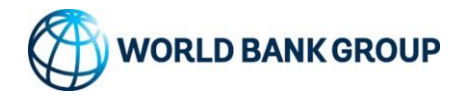

Ndryshimet ne dashboard kryesor te aplikacionit, si dhe jane rregullimet ne raportet e te dhenave statistikore, te cilat se fundmi nuk gjeneronin te dhenat e duhura, jane bere duke ndryshuar kodin ne PHP tek disa nga files pergjegjes per gjenerimin e tyre.

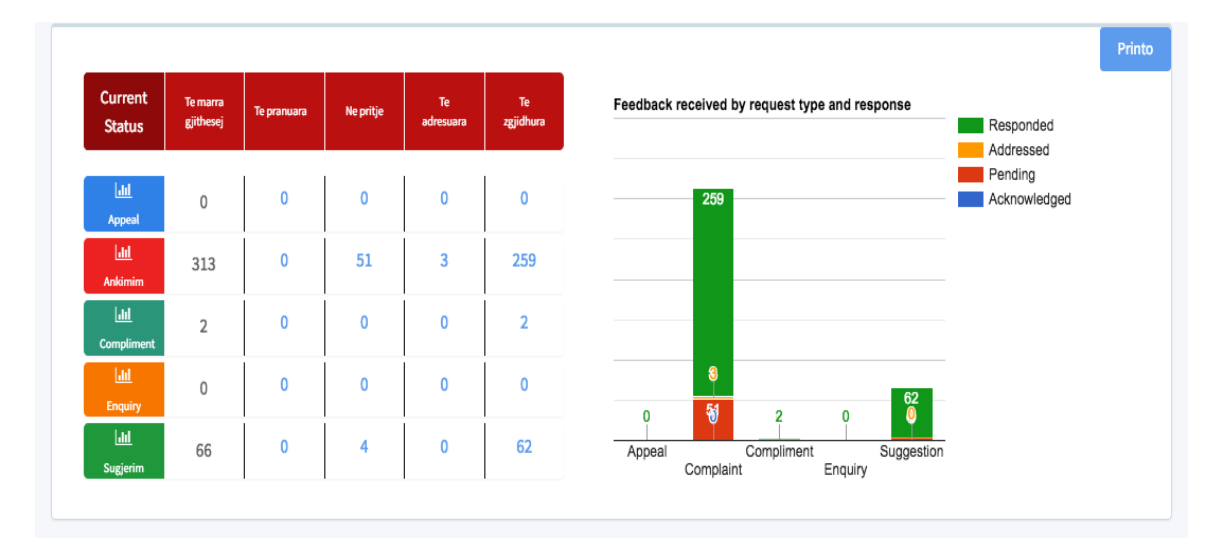

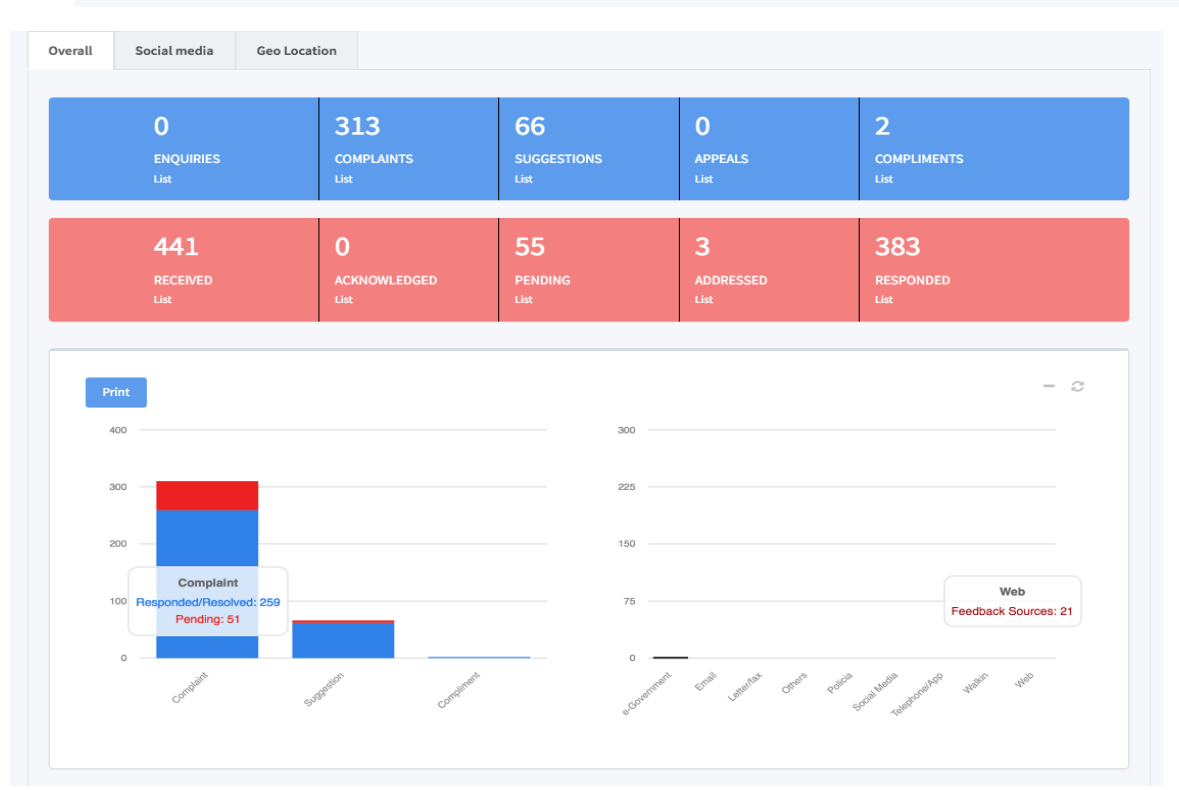

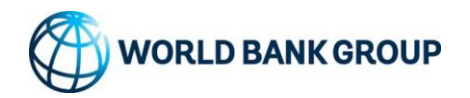

| Raporte   Permbledhje sipas Kategorive |                    |             |                     |              |                     |  |  |
|----------------------------------------|--------------------|-------------|---------------------|--------------|---------------------|--|--|
| 10 v records per page                  |                    |             | Search all columns: |              | Copy CSV Print      |  |  |
| Showing 1 to 4 of 4 entries            |                    |             |                     |              |                     |  |  |
| Kategori                               | Te marra gjithesej | Te pranuara | Ne pritje           | Te adresuara | • Te zgjidhura      |  |  |
| Problematika ne Rruge                  | 299                | 0           | 28                  | 3            | 268                 |  |  |
| Shpronesime                            | 23                 | 0           | 2                   | 0            | 21                  |  |  |
| Sugjerime/Informacion                  | 42                 | 0           | 6                   | 0            | 36                  |  |  |
| Te tjera                               | 32                 | 0           | 4                   | 0            | 28                  |  |  |
|                                        |                    |             |                     |              | < Previous 1 Next > |  |  |

Pjesa e skriptit qe gjen automatikisht lokacionin e perdoruesit te aplikacionit eshte ndryshuar me detyrim nga ndryshimet qe ka bere Google se fundmi.

Porta 443 e hapur ne firewall te AKSHI eshte porte e cila mundeson aksesimin e aplikacionit vetem via SSL, pra secure connection. Me pare ishte porta 80 nga e cila aksesohej aplikacioni. Pra siguria e aplikacionit eshte rritur maksimalisht.

Te gjitha files apo/dhe tables te ndryshuar apo krijuar, perfshire kodin e gjeneruar ne PHP apo/dhe SQL), jane te ruajtura ne nje dokument te veçante ne Web Server te Aplikacionit (tek AKSHI).

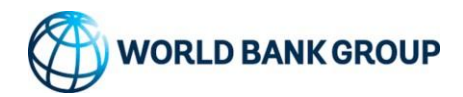

# 4.0 Infomacioni i kontaktit

#### Grupi i Bankes Boterore:

Emri dhe adresa e kontaktit

#### 4.1 Kontaktet e suportit te projektit IT

Emri : ..... Celular : +..... Email : .....@.....

#### 4.2 Raportimi i problemeve/te metave online

Perdoruesi mund te raportoje gabimet e hasura dhe mund te ndjeke me tej zgjidhjen e ofruar ne internet. Perdoruesi mund te vizitoje faqen e dhene me poshte dhe mund te regjistrohet per te raportuar defektin ne sistem.

Ju lutemi vizitoni<u>https://rrugadixhitale.al/</u> per te regjistruar dhe raportuar çdo problem ne lidhje me FRS.